# 令和7年度入学試験

# インターネット出願の手引き

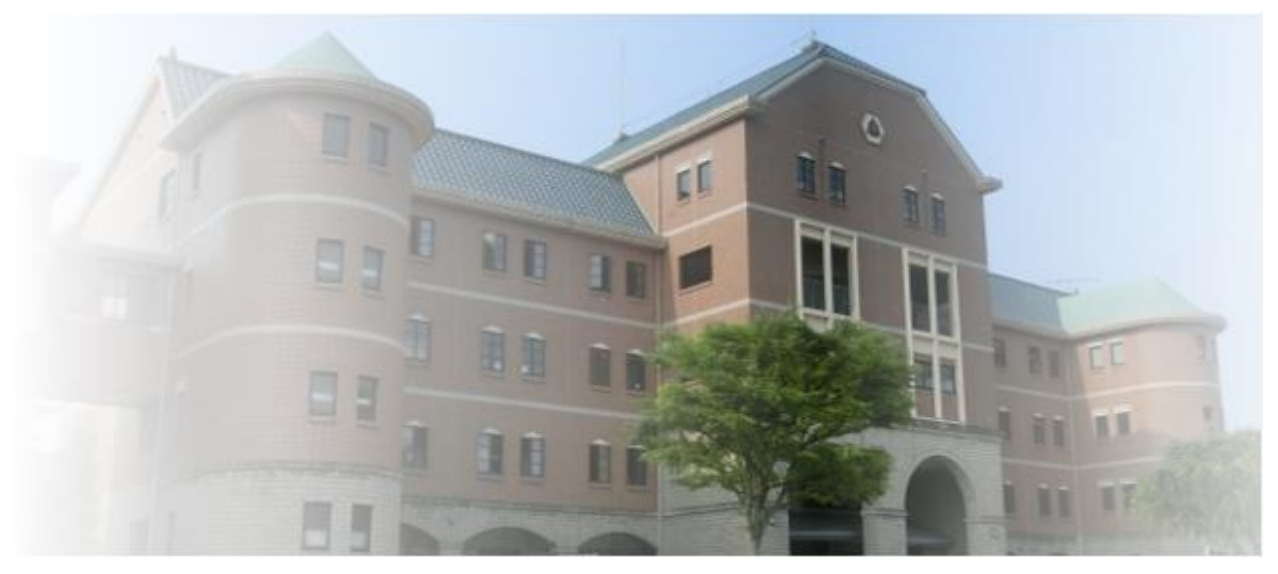

## プラスシードを利用したWEB出願の手順

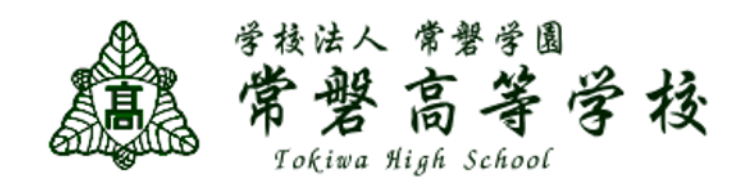

## WEB出願手続きの流れ

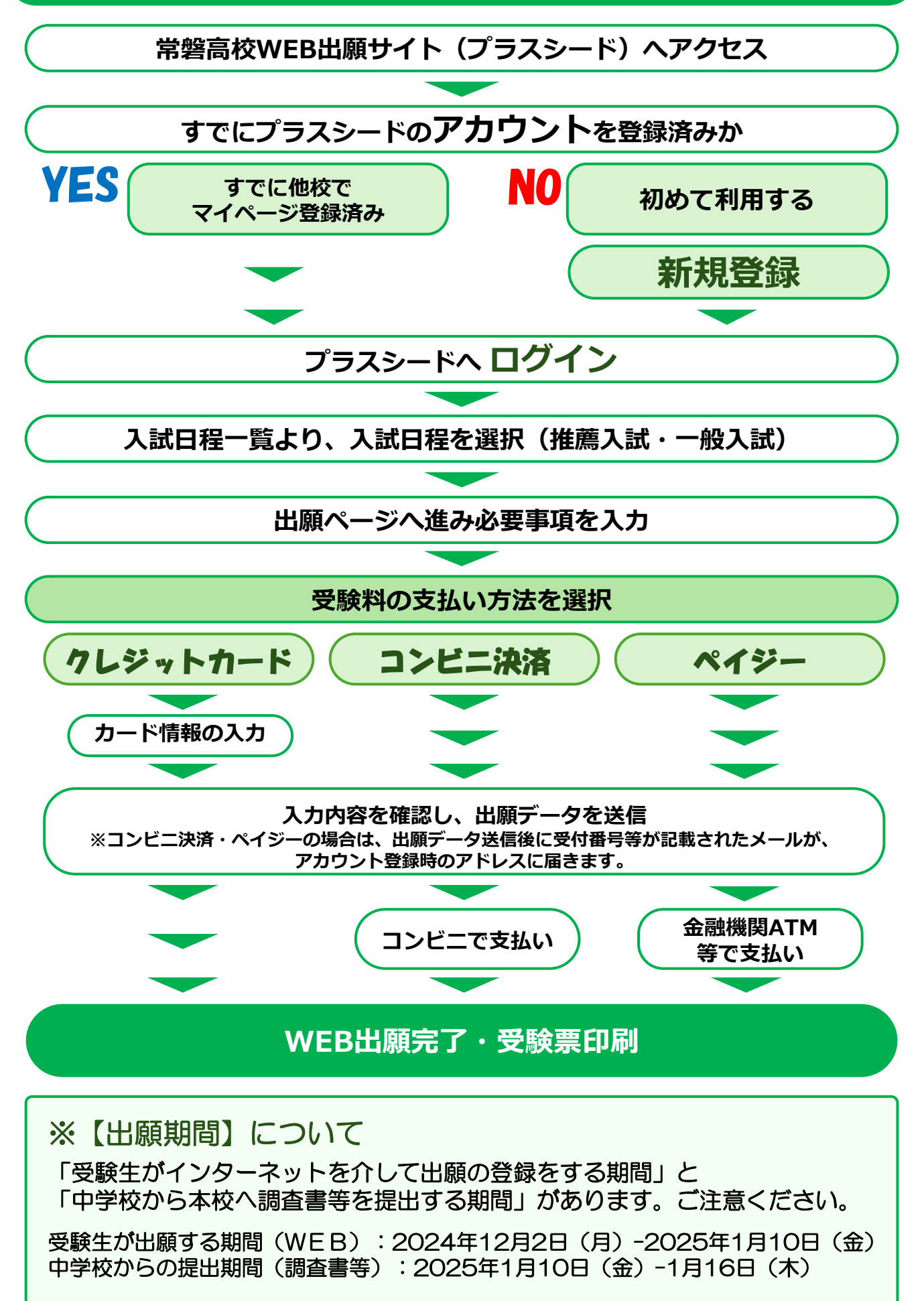

# 1 新規登録(マイページ登録)・ログイン

・次の手順にしたがって、常磐高等学校のプラスシードより、
 ⇒プラスシードを初めて利用する方は、「新規登録」してください。
 ⇒すでにアカウントをお持ちの方は、「ログイン」してください。

## ① 学校ホームページ、もしくは右下のQRよりアクセスしてください。

▼常磐高等学校のWEB出願システム(プラスシード) https://seed.software/public/admission/tokiwa\_hs \*Microsoft Edge / google Chrome / Safariをご利用ください \*PC / スマートフォン / タブレット端末でご利用可能です。 \*ホームページからは、【入試情報】→【生徒募集要項】→【WEB出願】へおすすみください。

・迷惑メール対策等でドメイン指定受信をされている場合は、「@seed.software」の 受信を許可してください。

### ② 常磐高校のプラスシード画面へ移行します。

| <pcの場合></pcの場合>                                                         | <                                                                                                    | スマ-        | -トフォンの場合>                            |
|-------------------------------------------------------------------------|----------------------------------------------------------------------------------------------------|------------|--------------------------------------|
| ◆##は人 \$** 9<br>常 書 高 等 学 技<br>Feture #life Stated<br>◆ 入試日程一覧 [常磐高等学校] | the second second second second second second second second second second second second second second second se | *#it<br>常書 | ▲ ###<br>高著學長 常經高等学校<br>#1/4 Jelevel |
|                                                                         | 試                                                                                                    | 験日         | 試験名 出顧期間                             |
| 新規登録                                                                    | 20                                                                                                    | )25年1月     | A ### (                              |
| 現在、入試日程は登録されていません。                                                      | 2.                                                                                                    | FCI (382)  | 常磐高等学校 常磐高等学校 ==                     |
|                                                                         |                                                                                                    |            | ログイン                                 |
|                                                                         | 2-                                                                                                    |            | 新規登録                                 |
| ご利用ガイド                                                                  | 20                                                                                                    | 25年2月5     | イベント一覧                               |
| 利田捐約                                                                    | -                                                                                                    |            | 入試日程一覧                               |
|                                                                         |                                                                                                    |            | ご利用ガイド                               |
| プラスシードを初めて利用する方は、                                                       |                                                                                                    |            | 利用規約                                 |
| 「新担登録」してください。下記②勿らへ結く、すべージョン                                            | ログイト                                                                                                    | ,          |                                      |
|                                                                         |                                                                                                    | 0          | テスト画面ログアウト                           |
| すでにアカウントをお持ちの万は、                                                        |                                                                                                    |            |                                      |
| 「ログイン」 してください、 4ページ(6)にてログイン                                            |                                                                                                    |            |                                      |
|                                                                         |                                                                                                    |            |                                      |
|                                                                         |                                                                                                    |            | 試験日 試験名 出願期間                         |

### ③【新規登録】メールアドレスを送信し、受信メールより本登録してください。

メールアドレスを入力し、利用規約を確認・「同意します」にチェックを入れて【送信する】をクリック。

| 常磐高等学校<br>マイページ登録                                                                                                    | マイページ登録                                                                                                  |
|----------------------------------------------------------------------------------------------------|----------------------------------------------------------------------------------------------------|
| ログインIDとしてご利用いただくご自身のメールアドレスを入力して「送信する」ボタンを押してください。<br>入力されたメールアドレス宛に、本意録用のURLリンクをお送りします。<br>メールをご確認の上、本登録URLにアクセスしてください。<br>プラスシードでは1つのメールアドレスで複数の学校に対してログインが可能です。<br>また、1つのメールアドレスに対して兄弟や時時のアカウントを追加することも可能です。 | 入力されたメールアドレスに、本登録URLをお送りしました。<br>戻る                                                                      |
| すでに他の学校で登録済みの方は[こちら]からログインしてください。<br>※迷惑メール対策等でドメイン指定受信を設定されている場合は、<br>「@seed.software」ドメインを受信できるように設定してください。<br><b>メールアドレス</b>                                                                                 | システム運用:モチペーションワークス株式会社 利用規約&プライバシーボリシー                                                                   |
| □ 利用規約に問題します 这個する                                                                                                    | ※上記の画面へ遷移し、入力したメールアドレスに<br>本登録用URLを記載したメールが送られます。<br>く注意><br>この段階では仮登録ですので、マイページ登録はデ<br>了していません。ご注意ください。 |

## ④ 届いたメールに記載されたURLをクリックして本登録へ進みます。

※このメールはWEB出願システム「プラスシード」から自動送信しています。 「常舗高等学校」確認サイトへの仮登録が完了しました。

下記に記載されているURLから、本登録のお手続きをお願いいたします。

https://seed.software/mail\_auth\_complete?token=4aaec647d573d2a4952c2ae84f88eed28db401a8&school\_code=tokiwa\_hs ※60分以内にURLをクリックされない場合、URLが無効になります。 その場合は、再度仮登録を行ってください。

※このメールはシステムより自動送信されています。 こちらのメールにご返信いただいてもご連絡できませんので、ご了承ください。

WEB出願システム・イベント申込システム プラスシード 運営会社: モチベーションワークス株式会社

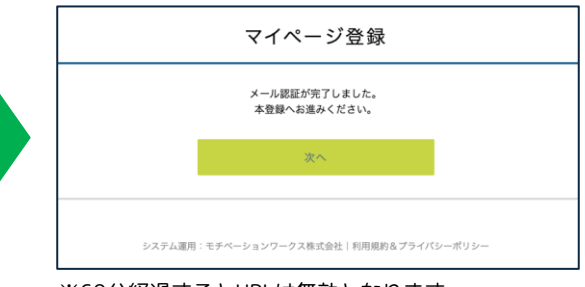

※60分経過するとURLは無効となります。 60分経過してしまった場合は、③に戻って再度 メールアドレスの登録を行なってください。

## ⑤ 必要事項を入力して【登録する】をクリックしてください。

| マイペー                                                                                                    | ジ登録                       | こちらで登録されたお名前が受験生本人の氏                                                                                                   |
|----------------------------------------------------------------------------------------------------|---------------------------|----------------------------------------------------------------------------------------------------|
| *保護者ではなく受験生<br>*氏名には常用漢字を                                                                                             | の情報を入力ください<br>使用してください    | 名として扱われます。<br>氏名に旧字体などの外字が含まれている場合                                                                                     |
| 受験生氏名(姓) ※ 3                                                                                                    | 疑験生氏名(名) ※                | は登録できませんので、対応する常用漢字での登録をお願いいたします                                                                                       |
| 氏名(姓)                                                                                                    | 氏名(名)                     | < 例> 崎 → 崎、高 → 高、廣 → 広など                                                                                               |
| *氏名には常用漢字を使用してください<br>ふりがな(独) *                                                                                       | ふりがな(名) ※                 |                                                                                                    |
| ふりがな(姓)                                                                                                    | ふりがな(名)                   |                                                                                                    |
| 性別 *<br>● 男性 女性<br>生年月日 *<br>▼元号 ▼午 午 ▼月 月 ▼日 日<br>メールアドレス (ログイン時に使用)<br>k-ozaki+123@motivationworks.co.jp<br>パスワード * | (半角英数8文字以上)               | メールアドレスとパスワードは、登録完了後、<br>プラスシードにログインするために必要とな<br>ります。<br>必ずメモを取るなどして、大事に保管してく                                          |
|                                                                                                    | (半角英数8文字以上)               | /2C010                                                                                                    |
| 中学校名 * ▼世区 ▼ ▼中学校 ○○○中学校 △△中学校 その他 登録 3                                                                               | または<br>その他<br>中学校名<br>* る | 地区を選択すると学校名を選択できます。<br>ご自身の学校が選択肢にない場合は、<br>「その他」を選択し、ご自身の学校名を入力<br>してください。<br>こちらで選択または入力された学校名が出願<br>時のご自身の学校名となります。 |

## ⑥ ログインしてください。

- ・新規登録の場合は、⑤で【登録する】ボタンをクリックした後、そのまま次の画面で 【ログインする】を押すだけでログイン可能です。(下記、左を参照。)
- ・すでに他校でマイページ登録済みの場合は、左側メニューの【ログイン】をクリック してログインしてください。(下記、右を参照。)

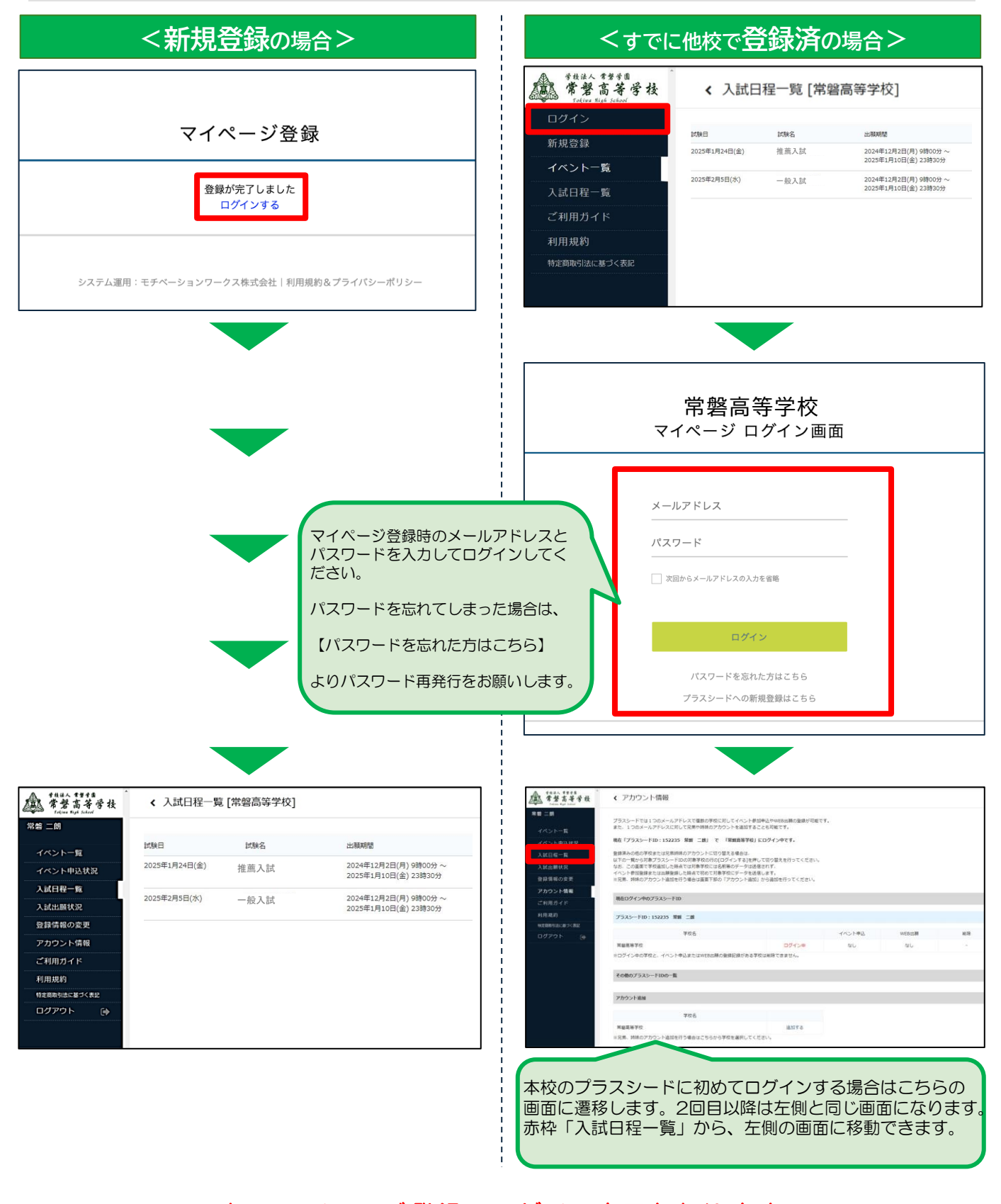

### これでマイページ登録・ログイン完了となります。 この後は出願情報の登録を行なってください。

## ① 左側メニューの【入試日程一覧】から、出願する入試日程を選択してください。

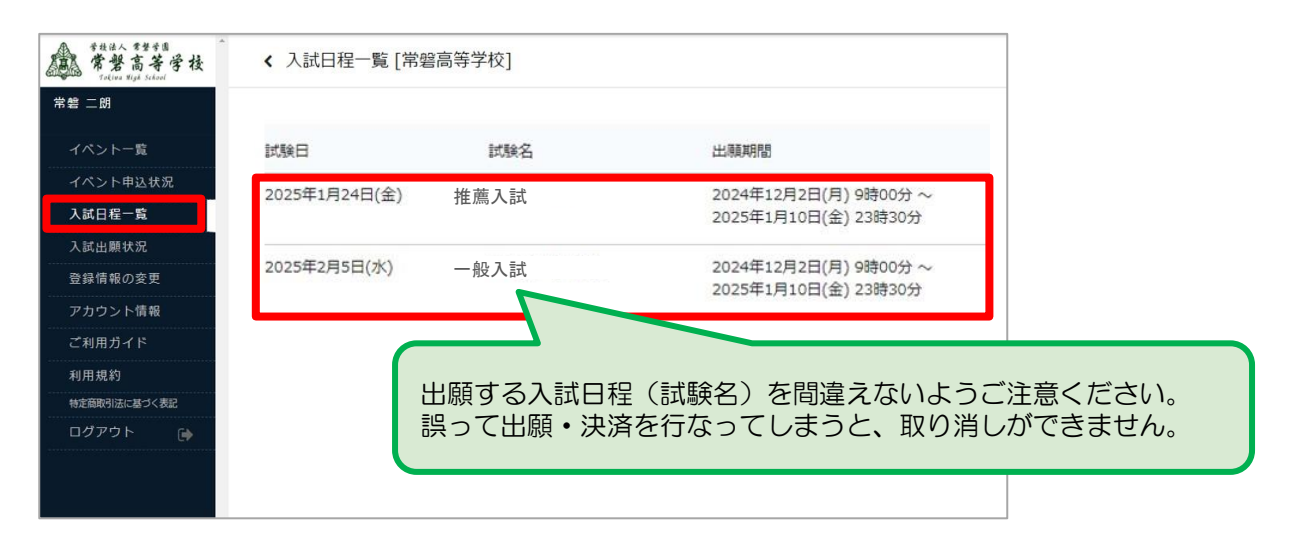

## ② 【出願へ進む】をクリックして出願フォームへ遷移します。

| 募集要項             |                                                                                                    |
|------------------|----------------------------------------------------------------------------------------------------|
| 試験名              | 推薦入試                                                                                                    |
| 試験日              | 2025年1月24日(金)                                                                                                    |
| 検定料の決済手段         | クレジットカード、ペイジー、コンビニ決済                                                                                                    |
| 出願期間             | 2024年12月2日(月) 9時00分 ~ 2025年1月10日(金) 23時30分                                                                                                    |
| 出願期間に闘する<br>補定説明 | 上記【出願期閣】は、受験生が出願情報の登録をする期間です。                                                                                                    |
| 検定料              | • 受験料 12,000円                                                                                                    |
| オンライン合否確認        | 利用できません                                                                                                    |
| 合格発表日時           | 2025年1月28日(火) 10時00分 ~ 2025年1月28日(火) 10時00分                                                                                                    |
| 合格発表に関する<br>補足説明 | 中学校長を経由して本人に通知します。<br>※電話等による合否の問い合わせはお断りします。                                                                                                    |
| 入学金のオンライン決済      | 利用できません                                                                                                    |
| 募集人員             | 特別進学コース 約30名<br>情報進学コース 約40名<br>進学コース 約90名                                                                                                    |
| 出願資格             | <ul> <li>         (特別進学コース)         ・ 令和7年3月に中学校を卒業月         ・ 合格確定後は本校に確実に入きます。         ・ 本校卒業後、4年制大学進学者         ・ 第3学年の内申点合計が30b         ご情報進学コース・進学コース」         ・ 合格確定後は本校に確実に入きます。         ・ 出願期間前の場合は、【出願へ進む】ボタンは表示されません。         ・ 出願期間前でも新規登録(マイページ登録)までは可能です。         ご情報進学コース・進学コース」         ・ 今和7年3月に中学校を卒業見込みの生徒で、中         ・ 合格確定後は本校に確実に入きする意思がある者         ・ たぎ聞きがにゆっ、かつご習着きが知知者である     </li> </ul> |
|                  | <ul> <li>・主向服気がまじめて、かつチョビ気が可益でのる</li> <li>ー覧へ</li> <li>出願へ進む</li> </ul>                                                                                                    |

| 出願フ                                                                                                    | オームで必安書                                                                                                    |                                                                                                    |                                                                           |                                                                                                    |                                                                                             |
|----------------------------------------------------------------------------------------------------|----------------------------------------------------------------------------------------------------|----------------------------------------------------------------------------------------------------|---------------------------------------------------------------------------|----------------------------------------------------------------------------------------------------|---------------------------------------------------------------------------------------------|
| 入試日程一                                                                                                    | 覽 - 日程詳細 - 出願                                                                                                    |                                                                                                    |                                                                           |                                                                                                    |                                                                                             |
| 氏名等を変更する<br>入試日程<br>学校名                                                                                                    | 端合は[こちら]<br>常智高等学校                                                                                                    | 氏名・ふりがな・5<br>マイページ登録時の<br>【こちら】から変更                                                                                                    | 主年月日など、<br>の情報は<br>更可能です。                                                 |                                                                                                    |                                                                                             |
| 試験名<br>                                                                                                    | 推薦入試                                                                                                    |                                                                                                    |                                                                           |                                                                                                    |                                                                                             |
| \$2,52                                                                                                    | 2023年1月24日(金)                                                                                                    |                                                                                                    |                                                                           |                                                                                                    |                                                                                             |
| 受験生情報 ※(                                                                                                    | の項目は入力/選択必須                                                                                                    |                                                                                                    |                                                                           |                                                                                                    |                                                                                             |
| 氏名                                                                                                    | 常替 二朗                                                                                                    | 氏夕・ふりがた・                                                                                                    | 出。十年日日                                                                    | ・山学校タけ                                                                                                    |                                                                                             |
| ふりがな                                                                                                    | ときわ じろう                                                                                                    | マイページ登録時の                                                                                                    | ェル・エークロ<br>のものが表示さ                                                        | います。                                                                                                    |                                                                                             |
| 性別                                                                                                    | 男性                                                                                                    |                                                                                                    |                                                                           |                                                                                                    |                                                                                             |
| 生年月日 💥                                                                                                    | 平成23年1月1日                                                                                                    |                                                                                                    |                                                                           |                                                                                                    |                                                                                             |
| 郵便番号 ※<br>(ハイフン付き・半角)                                                                                                    | 彭使番号                                                                                                    |                                                                                                    |                                                                           |                                                                                                    |                                                                                             |
|                                                                                                    | 市区町村                                                                                                    |                                                                                                    |                                                                           |                                                                                                    |                                                                                             |
| 住所 ※                                                                                                    | 丁目・番地・号                                                                                                    |                                                                                                    |                                                                           |                                                                                                    |                                                                                             |
|                                                                                                    | 建物名・部屋番号                                                                                                    |                                                                                                    |                                                                           |                                                                                                    |                                                                                             |
| 電話番号 ※<br>(ハイフンけき・半年)                                                                                                    | 电話番号<br>※第急の場合に連絡がつく保護者の                                                                                                    | 方の番号をご入力ください。                                                                                                    | 中学校名にこ                                                                    | ついてはこちらの画                                                                                                    | 面上で再度選択・入力                                                                                  |
| 5602428-023                                                                                                    |                                                                                                    |                                                                                                    | + フ ー レ エ =                                                               |                                                                                                    |                                                                                             |
| 中学校名 ※                                                                                                    | その他常磐中学校                                                                                                    | 校 <b>人</b>                                                                                                    | することも見                                                                    | 可能です。                                                                                                    |                                                                                             |
| 中学校名 ※ ※ 以下枠内 <推薦入訪                                                                                                    | その他<br>常磐中学術<br>の項目は、入試形態に<br>式の場合>                                                                                                    | 校こよって異なります。                                                                                                    | することもす                                                                    | J能です。<br><br>【の場合>                                                                                                    |                                                                                             |
| 中学校名 ※ ※ 以下枠内 く推薦入記 5期コース ※                                                                                                    | その他<br>常磐中学相<br>の項目は、入試形態に<br>式の場合>                                                                                                    | 校<br>こよって異なります。<br><sup>譲進学コース</sup> 〇 <sup>進学コース</sup>                                                                                                    | することもす<br>く 一般入詞<br><sup>試験場</sup> ※                                      | <ul> <li>可能です。</li> <li>(の場合&gt;</li> <li>本校会場 () 西日本</li> <li>※京築地区の受験生は、西日本</li> </ul>                                                                                                    |                                                                                             |
| 中学校名 ※ ※ 以下枠内 <推薦入記 こ類コース ※                                                                                                    | その他<br>常磐中学科<br>の項目は、入試形態に<br>式の場合><br>○ <sup>特別進学コース</sup> ○ 情                                                                                                    | 校<br>こよって異なります。<br><sup>                                    </sup>                                                                                                    | することもで<br>く 一般入詞<br>試験場 *<br>志願コース<br>*                                   | <ul> <li>可能です。</li> <li>本校会場 の目れ</li> <li>本校会場 の目れ</li> <li>※原築地区の受験生は、西日本</li> <li>特別進学コース</li> <li>※特別進学コースを志願する場</li> </ul>                                                                                                    | ★工業大学会場<br>工業大学会場を選択してください。<br>情報進学コース ○ 進学コース<br>合は、コース変更の希望を選んでください。                      |
| 中学校名 ※ ※ 以下枠内 <推薦入読 素類コース ※                                                                                                    | その他 常磐中学科<br>の項目は、入試形態に<br>式の場合><br>○ 特別進学コース ○ 情<br>※一般入試の「志願コース」<br>特別進学コースを志願した<br>(特別進学コースの基準に                                                                                                    | 校<br>こよって異なります。<br>「総選挙コース () 選挙コース<br>について<br>について<br>について<br>について<br>について<br>について<br>について<br>について                                                                                                    | することもす<br>く 一般入詞<br>ば験場 ※<br>志願コース<br>※<br>RUてください。<br>たでの合否判定を行い。        | <ul> <li>              また会場 の目れ          </li> <li>             本校会場 の目れ         </li> <li>             本校会場 の目れ         </li> <li>             本校会場 の目れ         </li> <li>             本校会場 の目れ         </li> <li>             本校会場 の目れ         </li> <li>             本校会場 の目れ         </li> <li>             本校会場 の目れ         </li> <li>             ホース         </li> <li>             オ別進学コース         </li> <li>             オ別進学コースを         </li> <li>             エース         </li> <li>             エース変更         </li> <li>             ・             ・</li></ul>                                                                                                    | ★工業大学会場<br>工業大学会場を選択してください。<br>情報進学コース ○ 進学コース<br>合は、コース変更の希望を選んでください。                      |
| 中学校名 ※ ※以下枠グ. <推薦入読 素類コース ※ 保護者氏名 ※                                                                                                    | その他 常磐中学科<br>のの項目は、入試形態に<br>式の場合><br>○ 特別進学コース ○ 情<br>※一般入試の「志願コース」<br>特別進学コースを志願した<br>(特別進学コースの基準に<br>(特別進学コースの基準に                                                                                                    | 校<br>こよって異なります。<br>(について<br>について<br>にある、「コース変更」を選択<br>二満たない場合、コース変更タ<br>(保護者名(名)                                                                                                    | することもす<br>く 一般入訪<br>試験場 ※<br>志願コース<br>※<br>Rしてください。<br>たでの合否判定を行い。        | <ul> <li>         可能です。         ばの場合&gt;         本校会場 面田2         ※京葉地区の受験生は、西日本         () 特別進学コース         () 特別進学コースを志願する場         コース変更         () ます。)         ※         () ます。)         ※         () ます。)         () おいます。)         () おいます。)         () おいます。)         () おいます。)         () おいます。)         () おいます。)         () おいます。)         () おいます。)         () おいます。)         () おいます。)         () おいます。)         () おいます。)         () おいます。)         () おいませんしょう () おいます。)         () おいます。)         () おいます。)         () おいまれませんしょう () おいます。)         () おいまれませんしょう () おいまれませんしょう (</li></ul> | ★工業大学会場<br>工業大学会場を選択してください。<br>情報進学コース ○ 進学コース<br>合は、コース変更の希望を選んでください。                      |
| 中学校名 ※<br>※ 以下枠グ<br>く推薦入語<br>志願コース<br>※                                                                                                    | <ul> <li>その他 常磐中学科</li> <li>3の項目は、入試形態に</li> <li>式の場合&gt;</li> <li>**一般入試の「志願コース」</li> <li>**一般入試の「志願コース」</li> <li>**一般入試の「志願コース」</li> <li>**月進学コースを志願した<br/>(特別進学コースの基準に</li> <li>(特別進学コースの基準に</li> </ul>                                                                                                    | 校<br>こよって異なります。<br>「総進学コース () 進学コース<br>「総合、「コース変更」を選択<br>「満たない場合、コース変更タ<br>「保護者名(名)<br>「保護者名ふりがな(名)                                                                                                    | することもす                                                                    | <ul> <li>         可能です。         式の場合&gt;         本校会場 () 西日本         ※示葉地区の受験生は、西日本         ① 特別進学コース ()         ※特別進学コースを志願する場         ③一ス変更         ※         ※         、ます。)         ※         ※         ※         ※         ※         ※         ※         ※         ※         ※         ※         ※         ※         ※         ※         ※         ※         ※         ※         ※         ※         ※         ※         ※         ※         ※         ※         ※         ※         ※         ※         ※         ※         ※         ※         ※         ※         ※         ※         ※         ※         ※         ※         ※         ※         ※         ※         ※         ※         ※         ※         ※         ※         ※         ※         ※         ※         ※         ※         ※         ※         ※         ※         ※         ※         ※         ※         ※         ※         ※         ※         ※         ※         ※         ※         ※         ※         ※         ※         ※         ※         ※         ※         ※         ※         ※         ※         ※         ※         ※         ※         ※         ※         ※         ※         ※         ※         ※         ※         ※         ※         ※         ※         ※         ※</li></ul>                                                                                                    | ★工業大学会場<br>工業大学会場を選択してください。<br>情報進学コース ○ 進学コース<br>合は、コース変更の希望を選んでください。                      |
| <ul> <li>中学校名 ※</li> <li>※以下枠グ、</li> <li>く推薦入読:</li> <li>志頭コース</li> <li>※</li> <li>保護者氏名</li> <li>(ふ)のがな) ※</li> <li>本人との関係</li> <li>※</li> </ul>                                                                                                    | その他     常磐中学相       Sの項目は、入試形態に       式の場合>       ● 特別進学コース ● 盾       **一般入試の「志願コース」       特別進学コースを志願した       (特別進学コースの基準に       保護者名、りがな(生)       ● 父 ● 母 ● 祖父                                                                                                    | 校<br>こよって異なります。                                                                                                    | することもで<br>< 一般入訪                                                          | 可能です。 ばの場合> 本校会場 () 西日2<br>※京築地区の受験生は、西日本 () 特別進学コース () () 特別進学コースで志願する場 () コース変更 () ます。)                                                                                                    | ★工業大学会場<br>工業大学会場を選択してください。<br>情報進学コース ○ 進学コース<br>合は、コース変更の希望を選んでください。                      |
| <ul> <li>中学校名 ※</li> <li>※以下枠/</li> <li>く推薦入…</li> <li>志頭コース</li> <li>**</li> <li>保護者氏名</li> <li>(ふ)</li> <li>**</li> <li>**</li> <li>特別/宏思制度の</li> <li>利用 ※</li> </ul>                                                                                                    | その他 常磐中学科 のの項目は、入試形態に 式の場合>  ※一般入試の「志願コース」 特別進学コース (情) (特別進学コースを志願した (特別進学コースの基準に (特別進学コースの基準に (特別進学コースの基準に (特別進学コースの基準に の基本にの の基本に の目的になる の目前に の目前に の目前に の目前に の目前に の目前に の目前に の目前に                                                                                                    | 校<br>こよって異なります。<br>「総進学コース 〇 進学コース<br>「総造学コース 〇 進学コース<br>「<br>「<br>「<br>二満たない場合、コース変更」を選択<br>「<br>保護者名(名)<br>「<br>保護者名(名)<br>「<br>保護者名(名)<br>「<br>保護者名ふりがな(名)<br>「<br>祖母 〇 その他<br>ません<br>加固を入力・チェックしてください。                                                                                                    | することもで<br>< 一般入詞                                                          | 可能です。 ばの場合> 本校会場 () 西日本 ※京葉地区の受験生は、西日本 ※特別進学コース () ※特別進学コースを志願する場合 、「ます。)                                                                                                    | は工業大学会場<br>工業大学会場を選択してください。<br>情報進学コース ○ 進学コース<br>合は、コース変更の希望を選んでください。<br>○ 情報進学コース ○ 進学コース |
| <ul> <li>中学校名 ※</li> <li>※以下枠び、</li> <li>く推薦入記:</li> <li>志頭コース</li> <li>※</li> <li>保護者氏名</li> <li>保護者氏名 (ふ) りがな) ※</li> <li>本人との関係</li> <li>**</li> <li>**</li> <li>**</li> <li>**</li> <li>**</li> <li>**</li> <li>**</li> <li>**</li> </ul>                                                                                                    | <ul> <li>その他 常磐中学科</li> <li>の項目は、入試形態に</li> <li>式の場合&gt;</li> <li>**一般入試の「志願コース」</li> <li>**の湯進学コース (情)</li> <li>**日間進学コースを志願した<br/>(特別進学コースを志願した<br/>(特別進学コースの基準に</li> <li>(特別進学コースの基準に</li> <li>(年課者名、りがな(生)</li> <li>(年課者名ふりがな(生)</li> <li>(文) 母 祖父</li> <li>・希望しまず 希望します</li> <li>*この制度を希望する告白は、次の</li> </ul>                                            | 校<br>こよって異なります。<br>「報道学コース 〇 進学コース<br>「「「コース変更」を選択<br>「満たない場合、コース変更」<br>「保護者名(名)<br>「保護者名(名)<br>「福母 ○ その他<br>ません<br>加回を入か・チェックしてください。<br>は、下記の項目が続き                                                                                                    | することもす<br>< 一般入訪                                                          | 可能です。 ばの場合> 本校会場 () 西日2<br>※京築地区の受験生は、西日本 () 特別進学コース ()<br>※特別進学コースで志願する場合 () コース変更 () ます。) ニース変更                                                                                                    | 本工業大学会場 工業大学会場を選択してください。   「情報進学コース ○ 進学コース 合は、コース変更の希望を選んでください。                            |
| <ul> <li>中学校名 ※</li> <li>※以下枠/</li> <li>く推薦入信</li> <li>志頭コース</li> <li>**</li> <li>保護者氏名</li> <li>保護者氏名</li> <li>(ふりがな) ※</li> <li>本人との関係</li> <li>**</li> <li>**</li></ul>                                                                                                    | その他 常磐中学科 のの項目は、入試形態に 式の場合>  ※一般入試の「志願コース」 特別進学コース ○ 情 ※一般入試の「志願コース」 特別進学コースを志願した (特別進学コースの基準に 保護者名、りがな(生)   保護者名、りがな(生)   保護者名、りがな(生)   保護者名、りがな(生)   第世しまず 希望します   希望しまず 希望します   希望します ● 希望します   希望します ● 希望します   希望します ● 希望します                                                                                                    | 校                                                                                                    | することもで<br>< 一般入訪                                                          | びます。     ひます。     本校会場 ○ 西日2     ※京築地区の受験生は、西日本     ○ 特別進学コース ○     ☆う別進学コース ○     ☆う別進学コースを志願する場     □ース変更     べます。)     ごース変更     ※                                                                                                    | 本工業大学会場 工業大学会場を選択してください。  「情報進学コース ○ 進学コース 合は、コース変更の希望を選んでください。  ○ 情報進学コース ○ 進学コース          |
| <ul> <li>中学校名 ※</li> <li>※以下枠/</li> <li>く推薦入点。</li> <li>志願コース</li> <li>深調コース</li> <li>保護者氏名</li> <li>深調コース</li> <li>保護者氏名 (ふ)</li> <li>がな) ※</li> <li>本人との関係</li> <li>*</li> <li>*<td>その他       常磐中学科         Sの項目は、入試形態に         式の場合&gt;         ● 特別進学コース ● 情         ※一般入試の「志願コース」         特別進学コースを志願した         (特別進学コースを志願した         (特別進学コースの基準に         保護者名(姓)         保護者名(姓)         保護者名のりがな(姓)         ・ 発望します ● 希望します ● 希望します         *:この制度を希望する場合は、次の         在</td><td>校</td><td>することもす<br/>く 一般入討<br/>試験場 ※<br/>志願コース<br/>※<br/>そしてください。<br/>もでの合否判定を行い。<br/>ます。</td><td>可能です。 式の場合&gt; ○ 本校会場 ○ 西日2 ※示葉地区の受験生は、西日本 ○ 特別進学コース ○ ※特別進学コースを志願する場 □ース変更 ※</td><td>★工業大学会場<br/>工業大学会場を選択してください。<br/>情報進学コース ○ 進学コース<br/>合は、コース変更の希望を選んでください。</td></li></ul> | その他       常磐中学科         Sの項目は、入試形態に         式の場合>         ● 特別進学コース ● 情         ※一般入試の「志願コース」         特別進学コースを志願した         (特別進学コースを志願した         (特別進学コースの基準に         保護者名(姓)         保護者名(姓)         保護者名のりがな(姓)         ・ 発望します ● 希望します ● 希望します         *:この制度を希望する場合は、次の         在                                                                        | 校                                                                                                    | することもす<br>く 一般入討<br>試験場 ※<br>志願コース<br>※<br>そしてください。<br>もでの合否判定を行い。<br>ます。 | 可能です。 式の場合> ○ 本校会場 ○ 西日2 ※示葉地区の受験生は、西日本 ○ 特別進学コース ○ ※特別進学コースを志願する場 □ース変更 ※                                                                                                    | ★工業大学会場<br>工業大学会場を選択してください。<br>情報進学コース ○ 進学コース<br>合は、コース変更の希望を選んでください。                      |
| <ul> <li>中学校名 ※</li> <li>※以下枠/,</li> <li>く推薦入。</li> <li>志頭コース</li> <li>深調コース</li> <li>保護者氏名</li> <li>保護者氏名 (ふりがな) ※</li> <li>本人との関係</li> <li>本(本)</li> <li>特別(電温制度の<br/>利用 ※</li> <li>特別(電温制度の<br/>利用 ※</li> <li>特別(電温制度の<br/>利用 ※</li> <li>特別(電温制度の<br/>利用 ※</li> <li>特別(電温制度の<br/>利用 ※</li> <li>特別(電温制度の<br/>利用 ※</li> <li>特別(電温制度の<br/>利用 ※</li> <li>特別(電温制度の<br/>利用 ※</li> <li>特別(電温制度の<br/>利用 ※</li> <li>特別(電温制度の<br/>利用 ※</li> <li>(本)</li> <li>(本)</li> <li>(本)</li> <li>(本)</li> <li>(本)</li> <li>(本)</li> <li>(本)</li> <li>(本)</li> <li>(本)</li> <li>(本)</li> <li>(本)</li> <li>(本)</li> <li>(本)</li> <li>(本)</li> <li>(本)</li> <li>(本)</li> <li>(本)</li> <li>(本)</li> <li>(本)</li> <li>(本)</li> <li>(本)</li> <li>(************************************</li></ul>                                                                                                    | その他       常磐中学科         Sの項目は、入試形態に         式の場合>         ● 特別進学コース ● 備         ※一般入試の「志願コース」         特別進学コースを志願した<br>(特別進学コースを志願した<br>(特別進学コースの基準に         保護者名(性)         保護者名ふりがな(性)         ● 父 ● 母 ● 祖父         希望します ● 希望しま<br>※この制度を希望する場合は、次の         和度の申請をされる方         の       希望します ● 希望しま         ※ごの制度を希望する場合は、次の         在         ● 父 ● 母 ● 兄 | 校<br>こよって異なります。<br>編述学コース () 述学コース<br>編述学コース () 述学コース<br>について<br>について<br>についで<br>についで<br>についで<br>についで<br>についで<br>についで<br>についた<br>についた<br>につい<br>についた<br>につい<br>についた<br>につい<br>についた<br>につい<br>についた<br>につい<br>につい<br>につい<br>につい<br>につい<br>につい<br>につい<br>につい<br>につい<br>につい<br>につい<br>につい<br>に こい<br>につい<br>につい<br>い<br>につい<br>につい | することもす<br>< 一般入訪                                                          | J能です。                                                                                                    | 本工業大学会場 工業大学会場を選択してください。  「情報進学コース ○ 進学コース 合は、コース変更の希望を選んでください。  ( 「情報進学コース ○ 進学コース         |

### ④ 受験料の支払い方法を選択して【確認画面へ】をクリック

|                                                                                                    |                                                                                                    | <クレジットカードの場合>                                                                                                    |
|----------------------------------------------------------------------------------------------------|----------------------------------------------------------------------------------------------------|----------------------------------------------------------------------------------------------------|
| 侯定料                                                                                                    | 受験料 12,000円(税込)                                                                                                    | クレジットカード                                                                                                    |
| 支払方法 💥                                                                                                    | ○ クレジットカード                                                                                                    | クレジットカー<br>ド番号 *                                                                                                    |
|                                                                                                    | ○ ペイジー                                                                                                    |                                                                                                    |
|                                                                                                    | ○ コンビニ決済                                                                                                    | 有効期限 *     1000     7       *1月の場合は01を入力してください                                                                        |
|                                                                                                    | ※ペイジーが利用できる金融機関は[ごちら]です<br>※コンビニ決済が利用できるコンビニは「ローソン、ファミリーマート、ミニストップ、セー                                                                                                    | セキュリティコ<br>-ド ×                                                                                                    |
|                                                                                                    |                                                                                                    |                                                                                                    |
|                                                                                                    | 戻る 下書き保存 確認画面へ                                                                                                    |                                                                                                    |
|                                                                                                    |                                                                                                    |                                                                                                    |
|                                                                                                    | ないり広は、                                                                                                    |                                                                                                    |
| クレジッ<br>クレジッ<br>カード番<br>ご利用い<br>VISA<br>ペイジー                                                                                                    | 240171261、<br>トカード」「ペイジー」「コンビニ決済」から1つ<br>トカードを選択した場合は、カード情報を入力する<br>号等、必要な情報をご入力ください。<br>ただけるクレジットカードは以下の通りです。<br>/ Mastercard / JCB / AMEX / Diners Club<br>-は対応する金融機関のATMやインターネットバン                                                                                                    | D選択してください。<br>るメニューが表示されます。(上図)<br>マキングでの決済となります。                                                                     |
| ビクレンド<br>クレンド用い<br>マクレー和<br>の<br>ジッッ<br>イイ<br>ペイ                                                                                                    | 2400万法は、<br>ウトカード」「ペイジー」「コンビニ決済」から1つ<br>ウトカードを選択した場合は、カード情報を入力する<br>そ等、必要な情報をご入力ください。<br>かただけるクレジットカードは以下の通りです。<br>/ Mastercard / JCB / AMEX / Diners Club<br>しは対応する金融機関のATMやインターネットバン                                                                                                    | O選択してください。<br>るメニューが表示されます。(上図)<br>やキングでの決済となります。<br>機関HPをご参照ください。                                                    |
| に<br>クレジッ<br>クレジッ<br>イ<br>レジッ<br>クレ<br>ジッ<br>の<br>で<br>NISA<br>ペ<br>イ<br>イ<br>ジ<br>ッ<br>マ<br>マ<br>レ<br>ジ<br>マ<br>の<br>し<br>ジ<br>マ<br>の<br>し<br>ジ<br>マ<br>の<br>し<br>ジ<br>マ<br>の<br>し<br>ろ<br>で<br>の<br>し<br>ろ<br>で<br>の<br>し<br>ろ<br>の<br>し<br>ろ<br>の<br>ろ<br>の<br>ろ<br>の<br>ろ<br>の<br>ろ<br>の<br>ろ<br>の<br>ろ<br>の<br>ろ                                                                                                    | 2400万法は、<br>トカード」「ペイジー」「コンビニ決済」から1つ<br>トカードを選択した場合は、カード情報を入力する<br>号等、必要な情報をご入力ください。<br>ただけるクレジットカードは以下の通りです。<br>/ Mastercard / JCB / AMEX / Diners Club<br>しは対応する金融機関のATMやインターネットバン<br>のご利用方法については、下記URLまたは各金融<br>(//www.pay-easy.jp/                                                                                                    | D選択してください。<br>るメニューが表示されます。(上図)<br>クキングでの決済となります。<br>機関HPをご参照ください。                                                    |
| ビクレンド<br>クレンド用い<br>マクレード用い<br>マイイイ<br>トttps:<br>金コンビ                                                                                                    | 2400万法は、<br>「トカード」「ペイジー」「コンビニ決済」から1つ<br>「トカードを選択した場合は、カード情報を入力する<br>そ等、必要な情報をご入力ください。<br>いただけるクレジットカードは以下の通りです。<br>/ Mastercard / JCB / AMEX / Diners Club<br>しは対応する金融機関のATMやインターネットバン<br>のご利用方法については、下記URLまたは各金融<br>(//www.pay-easy.jp/<br>記機関によっては別途振込手数料が発生する場合が<br>注決済は、以下のコンビニエンスストアでご利用いた                                                                                 | O選択してください。<br>るメニューが表示されます。(上図)<br>やキングでの決済となります。<br>機関HPをご参照ください。<br>がございます。<br>とだけます。                               |
| に<br>クレンド<br>リンジッツ番い<br>マンジッツ番い<br>マンジッツ番い<br>マンジッツ番い<br>マンシッツ番い<br>マンシッツ番い<br>マンシッツ番い<br>マンシッツ番い<br>マンシッツ番い                                                                                                    | 2400万法は、<br>ウトカード」「ペイジー」「コンビニ決済」から1つ<br>ウトカードを選択した場合は、カード情報を入力する<br>そ等、必要な情報をご入力ください。<br>かただけるクレジットカードは以下の通りです。<br>/ Mastercard / JCB / AMEX / Diners Club<br>しは対応する金融機関のATMやインターネットバン<br>のご利用方法については、下記URLまたは各金融<br>{//www.pay-easy.jp/<br>認機関によっては別途振込手数料が発生する場合が<br>こ決済は、以下のコンビニエンスストアでご利用いた<br>ン、ファミリーマート、セイコーマート、ミニスト                                                      | O選択してください。<br>るメニューが表示されます。(上図)<br>ペキングでの決済となります。<br>機関HPをご参照ください。<br>がございます。<br>こだけます。<br>トップ                        |
| ビククカご<br>ペペロンロージン<br>のジジド用A<br>Vイイトtto、ビー注ジンシッ番い<br>く                                                                                                    | 2400万法は、<br>「トカード」「ペイジー」「コンビニ決済」から1つ<br>「トカードを選択した場合は、カード情報を入力する<br>そ等、必要な情報をご入力ください。<br>いただけるクレジットカードは以下の通りです。<br>/ Mastercard / JCB / AMEX / Diners Club<br>は対応する金融機関のATMやインターネットバン<br>のご利用方法については、下記URLまたは各金融<br>(/www.pay-easy.jp/<br>融機関によっては別途振込手数料が発生する場合が<br>に決済は、以下のコンビニエンスストアでご利用いた<br>にしました。                                                                         | O選択してください。<br>るメニューが表示されます。(上図)<br>ペキングでの決済となります。<br>機関HPをご参照ください。<br>がございます。<br>とだけます。<br>トップ                        |
| に<br>ククカご<br>ペペ<br>なコ<br>ペイ<br>イ<br>け<br>し<br>レー利<br>V<br>イ<br>イ<br>ト<br>お<br>ンロ<br>く<br>イ<br>詳<br>ジ<br>の<br>ッ<br>ッ<br>番<br>い<br>く<br>イ<br>ギ<br>し<br>し<br>ー<br>利<br>V<br>イ<br>イ<br>ト<br>お<br>ン<br>ロ<br>く<br>イ<br>詳<br>の<br>の<br>く<br>イ<br>イ<br>ー<br>注<br>の<br>の<br>く<br>イ<br>イ<br>に<br>う<br>の<br>の<br>ろ<br>の<br>く<br>ろ<br>、<br>の<br>ろ<br>の<br>の<br>く<br>ろ<br>の<br>ろ<br>の<br>の<br>ろ<br>の<br>の<br>の<br>ろ<br>の<br>の<br>ろ<br>の<br>の<br>の<br>の | 2400万法は、<br>「トカード」「ペイジー」「コンビニ決済」から1つ<br>「トカードを選択した場合は、カード情報を入力する<br>そ等、必要な情報をご入力ください。<br>ただけるクレジットカードは以下の通りです。<br>/ Mastercard / JCB / AMEX / Diners Club<br>しは対応する金融機関のATMやインターネットバン<br>のご利用方法については、下記URLまたは各金融<br>(/www.pay-easy.jp/<br>:融機関によっては別途振込手数料が発生する場合が<br>:決済は、以下のコンビニエンスストアでご利用いた<br>:ン、ファミリーマート、セイコーマート、ミニスト<br>(>セブンイレブンはご利用いただけません。<br>・・コンビニ決済の場合は、出願データを送信後に挑 | O選択してください。<br>るメニューが表示されます。(上図)<br>ペキングでの決済となります。<br>機関HPをご参照ください。<br>がございます。<br>こだけます。<br>トップ<br>長込・支払先情報記載のメールが届きます |

### ⑤ 出願内容・支払い内容を確認の上、利用規約を確認・「同意します」に チェックを入れて【送信する】をクリック

| 検売料     受験料     12,000円       お支払い合計金額     12,000円(税込)       支払方法     クレジットカード       決済情報     カード番号       11111*******11       これ以降は出願をキャンセルできません。検定料や手数料は一切返金できませんのでご注意ください。       **迷惑メール対策等でドメイン指定受信を設定されている場合は、<br>『@seed.software』ドメインを受信できるように設定してください。       出願データの送信と検定料の決済を行うにあたり、<br>WEB出願システム「プラスシード」の利用規約に同意します |                                                                     |                                                                                                    |                                                                                                    |
|----------------------------------------------------------------------------------------------------|---------------------------------------------------------------------|----------------------------------------------------------------------------------------------------|----------------------------------------------------------------------------------------------------|
| あ支払い合計金額     12,000円(供込)       支払方法     クレジットカード       決済債報     カード番号       411111*******11       これ以降は出願をキャンセルできません、検定料や手数料は一切返金できませんのでご注意ください。       **迷惑メール対策等でドメイン指定受信を設定されている場合は、<br>『@seed.software』ドメインを受信できるように設定してください。       出願データの送信と検定料の決済を行うにあたり、<br>WEB出願システム「プラスシード」の利用規約に同意します                              | 受験料                                                                 | 12,000円                                                                                                    |                                                                                                    |
| 支払方法       クレジットカード         決済摘報       カード番号 41111*******11         ホード番号 41111*******11       エール対策等でドメイン地できません。検定料や手数料は一切返金できませんのでご注意ください。         **迷惑メール対策等でドメイン指定受信を設定されている場合は、<br>『@seed.software』ドメインを受信できるように設定してください。         山願データの送信と検定料の決済を行うにあたり、<br>WEB出願システム「プラスシード」の利用規約に同意します                              | お支払い合計金額                                                            | 12,000円(税込)                                                                                                    |                                                                                                    |
| 次済備報     カード番号     411111*******11       これ以降は出願をキャンセルできません。検定料や手数料は一切返金できませんのでご注意ください。       ※迷惑メール対策等でドメイン指定受信を設定されている場合は、<br>『@seed.software』ドメインを受信できるように設定してください。       出願データの送信と検定料の決済を行うにあたり、<br>WEB出願システム「プラスシード」の利用規約」に同意します                                                                                       | クレジットカード                                                            |                                                                                                    |                                                                                                    |
| これ以降は出願をキャンセルできません。検定料や手数料は一切返金できませんのでご注意ください。<br>※迷惑メール対策等でドメイン指定受信を設定されている場合は、<br>『@seed.software』ドメインを受信できるように設定してください。<br>出願データの送信と検定料の決済を行うにあたり、<br>WEB出願システム「プラスシード」の利用規約 に同意します                                                                                                    | カード番号                                                               | 411111*******11                                                                                                    |                                                                                                    |
|                                                                                                    | これ以降は出願をキャンセル<br>※迷惑メール対策等<br>『@seed.software<br>出願データの)<br>WEB出願シス | 、できません。検定料や手数料は一<br>「でドメイン指定受信を設定されてい<br>」。「ドメインを受信できるように設う<br>送信と検定料の決済を行うにあた<br>「テム「プラスシード」の利用規                                                     | ほできませんのでご注意ください。                                                                                                    |
|                                                                                                    |                                                                     | 受験料           お支払い合計金額           クレジットカード           カード番号           これ以降は出願をキャンセル           ※迷惑メール対策等<br>『@seed.software           出願データの:<br>WEB出願シス | 受験料         12,000円           お支払い合計金額         12,000円(税込)           クレジットカード         カード番号           カード番号         411111*******11           これ以降は出願をキャンセルできません。検定料や手数料は一切返         **迷惑メール対策等でドメイン指定受信を設定されている<br>『@seed.software』ドメインを受信できるように設定し           出願データの送信と検定料の決済を行うにあたり<br>WEB出願システム「プラスシード」の利用規約 |

以上で出願完了となります。 これ以降は出願のキャンセルや内容の変更はできません。 出願内容に誤りがある場合は、本校までご連絡ください。

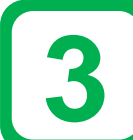

#### くクレジットカード の場合> ①出願完了のメールを受信 プラスシード上でカード情報を入力しますので、 出願完了と同時に支払い完了となります。 現時点では出願が完了しておりません。 出願完了後、マイページ登録時のメールアドレス宛に 以下のように出願完了メールが届きます。 ◆入試情報 学校名:常磐高等学校 [常磐高等学校] 出願完了のお知らせ 試験名: 推薦入試 試験日:2025年1月24日(金) PLUS SEED <no-reply@seed.software> 画像はペイジーの場合ですが、 To 自分 、 ◆出願内容 コンビニの場合も同じ箇所に 決済番号: ※このメールはWEB出願システム「プラスシード」から自動送信しています。 氏名:常磐二朗 受付番号等、店頭での支払い ふりがな:ときわ じろう に必要な情報が記載されてい 出願が完了しました。 生年月日:平成23年1月1日 以下内容を必ずご一読ください。 ます。 ◆振込先情報 ◆入試情報 支払い方法:ペイジー 学校名:常磐高等学校 金額: 12.000円(税込) 試験名:推薦入試 支払い期限: 2025年00月00日 23時59分 試験日:2025年1月24日(金) 収納機関番号: ◆出願内容 確認番号:288916 受験番号:2 決済番号:5rnyzpx4v5 ◆学校からのお知らせ 氏名:常磐二朗 出願ありがとうございます。 ふりがな:ときわじろう ◆出願内容のご確認はこちらから 牛年月日:平成23年1月1日 ◆出願内容のご確認はこちらから \*こちらのメールは送信専用のため

※こちらのメールは送信専用のため ご返信いただいてもご連絡できませんのでごて承ください。

https://seed.software/student/admission/apply\_detail/314344

WEB出願システム プラスシード 運営会社: モチベーションワークス株式会社

## <ペイジー・コンビニ決済の場合>

#### ①振込・支払先情報記載メールを受信

\*このメールはWEB出願システム「プラスシード」から自動送信しています。

常磐高等学校の入学試験(出願状況確認システム\_デモ用日程)への出願手続きを行いました。

お支払い後に出願が完了となるため以下の振込先情報をご確認いただき、 必ず支払い期限までに金融機関のATMまたはネットパンキングでお支払いをお願いいたします。 入金確認後に受験票のダウンロードが可能となります。

https://seed.software/student/admission/apply\_detail/312939

ご返信いただいてもご連絡できませんのでご了承ください。

WEB出願システム プラスシード 運営会社: モチペーションワークス株式会社

### ②選択した支払方法に応じて支払い

●メールに記載の確認番号・受付番号等は、 記載された期限まで有効です。

●期限を過ぎた場合は支払いができませんので、 必ず期限内にお支払いをお願いします。

③入金確認のメールを受信

以上で受験料の支払いが完了となります。 支払いが完了するとプラスシード上で 受験票をダウンロードできるようになります。

# 出願内容の確認・受験票の印刷

## ①【入試出願状況】から、出願した入試日程を選択してください。

| 章林法人 常禁辛國<br>常磐高等学校<br>Totina Kigh School | < 入試出願状況 [常磐高等 | 学校]            |                 |
|-------------------------------------------|----------------|----------------|-----------------|
| 常磐 二朗                                     |                |                |                 |
| イベント一覧                                    | 試験日            | 試験名            | 検定料の支払状況        |
| イベント申込状況                                  | 2025年1月24日(金)  | 推薦入試           | 支払済み            |
| 入試日程一覧                                    |                |                |                 |
| 入試出願状況                                    |                |                |                 |
| 登録情報の変更                                   | 「支払済み」となっ      | っていれば、受験票のダウンロ | コードができるようになります。 |
| アカウント情報                                   |                |                |                 |
| ご利用ガイド                                    |                |                |                 |

## ② 受験票をダウンロードして、印刷してください。

【受験票】ボタンをクリックすると、受験票のPDFファイルをダウンロードします。 A4サイズ・白色の普通紙を使用して印刷してください。(カラー・白黒どちらでも可) 〔スマートフォン・タブレットからの印刷については、次ページを参照してください。〕 ※印刷後、破線で切り取って「中学校控え」は中学校へ提出してください。次ページ参照。

| · 常磐高等学校     | < 入試出願状況     | - 出願內容詳細                                                       |
|--------------|--------------|----------------------------------------------------------------|
| 常磐 二朗        | [入試出願状況一覧へ戻る | ]                                                              |
| イベント一覧       | 入試日程         |                                                                |
| イベント申込状況     |              |                                                                |
| 入試日程一覧       | 学校名          | 推薦入試                                                           |
| 入試出願状況       | 試験名          | T01_テスト日程                                                      |
| 登録情報の変更      | 試験日          | 2025年1月24日(金)                                                  |
| アカウント情報      | 募集要項         | 詳細は [こちら] から                                                   |
| ご利用ガイド       |              |                                                                |
| 利用規約         | 申込内容         |                                                                |
| 特定商取引法に基づく表記 |              |                                                                |
| ログアウト 🕞      | ファイルダウンロード   | 受験票                                                            |
|              | 受験番号         | 2                                                              |
|              | 受験生氏名        | 常磐 二朗                                                          |
|              | ふりがな         | ときわ じろう                                                        |
|              | 性別           |                                                                |
|              | 生年月日         | 田駅内谷は唯認でさまりか、发史はできません。<br><sup>平成23</sup> 変更がある場合は本校までご連絡ください。 |
|              |              | ページ下部に支払状況・支払先情報が記載されていますので、<br>メールを紛失した場合はこちらからご確認ください。       |

#### 受験票 ※イメージ図です。記載内容は本番と異なりますので、ご注意ください。

| ※中学校票は印刷後、中学校<br>要は10月後、中学校<br>学校                             | \$**7#度) #推薦) \$**7# ©                                                           | <ul> <li>(中学校控え</li> <li>常慧高等学校</li> <li>学試験</li> <li>(月24日 (金)</li> <li>験票</li> </ul> | ) | \$\$\$17\$\$€<br>推薦,<br>\$\$17\$\$€                                               | 常營高等学校<br>入学試験<br>1月24日 (金)<br>験票                 | ] |  |
|---------------------------------------------------------------|----------------------------------------------------------------------------------|----------------------------------------------------------------------------------------|---|-----------------------------------------------------------------------------------|---------------------------------------------------|---|--|
| へか提ら                                                          | 試験場                                                                              | 常磐高等学校                                                                                 |   | 試験場                                                                               | 常磐高等学校                                            |   |  |
| 日 9<br>しり<br>て取                                               | 受験番号                                                                             | 2                                                                                      |   | 受驗番号                                                                              | 2                                                 |   |  |
| くってだく                                                         | 志願コース                                                                            | 特別進学コース                                                                                |   | 志願コース                                                                             | 特別進学コース                                           |   |  |
| さくた<br>。<br>さ                                                 | 氏名                                                                               | 常磐 二朗                                                                                  |   | 氏名                                                                                | 常磐 二朗                                             |   |  |
| まいた。                                                          | 出身中学校                                                                            | 常磐中学校                                                                                  |   | 出身中学校                                                                             | 常磐中学校                                             |   |  |
| 、<br>推<br>悪<br>の<br>依<br>短<br>を<br>し<br>て                     | 【持ち物】<br>受缺票,等加用具,<br>【試験時間】<br>受付開始 8<br>点呼,請注意 8<br>作文 9<br>面接 10<br>半面接試験終了後、 | 上覆き<br>: 3 0<br>: 5 0<br>: 3 0~1 0 : 3 0<br>: 4 5~<br>頃次病欲となります。                       |   | 【持ち物】<br>受解票,筆記用具。<br>[試驗時間]<br>受付開始 8<br>点呼,許注意 8<br>作文 5<br>面接 1 (<br>※面接試驗終了後、 | 上履き<br>: 50<br>: 30-10: 30<br>: 45~<br>順次解散となります。 |   |  |
| ※破線より切り取り、【中央】中学校控えは、中学校へ提出してください。<br>【右】受験票は、当日試験場へ持参してください。 |                                                                                  |                                                                                        |   |                                                                                   |                                                   |   |  |
|                                                               |                                                                                  |                                                                                        |   |                                                                                   |                                                   |   |  |

### スマートフォン・タブレットから「受験票」を印刷する方法

● 家庭用プリンタで印刷する

Wi-FiやBluetoothなどでデータ送信が可能な場合、お持ちのプリンタで印刷できます。 設定方法については、プリンタの取扱説明書をご確認ください。

#### ● コンビニエンスストアで印刷する

※事前に、スマートフォンなどに専用アプリ(無料)をインストールしてください。

#### Print Smash (プリントスマッシュ) ファミリーマート・ポプラ グループ・ミニストップ・ローソン

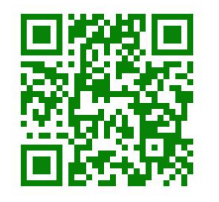

#### 左記QRより、「PrintSmash」のダウンロード、使い方をご参照ください。

※PrintSmash ホームページより

① スマホのPrintSmashを起動し「PDFをプリントする」を選択します。

② PDF(受験票)を選択して、PrintSmashに追加します。

③マルチコピー機の「スマホでプリント・スキャン」から画面の案内に沿って操作してください。

#### かんたん netprint (かんたんネットプリント) セブン-イレブン

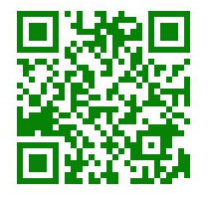

#### 左記QRより、「かんたんnetprint」のダウンロード、流れをご参照ください。

※セブン-イレブン ホームページより
① アプリからファイル(受験票)を登録。
② プリント予約番号またはQRコードを取得。
③ セブン-イレブンでプリント。

# 5 兄弟姉妹アカウントの追加

ご兄弟姉妹の受験の際に、プラスシードを利用してWEB出願を行なっていると、 その際に登録したアカウントを本校の出願の際にもご利用いただけます。

以下の手順でアカウントを追加の上、出願を行なってください。

## ①【アカウント情報】をクリック

## ② ページ下部の「アカウント追加」から本校で【追加する】をクリック

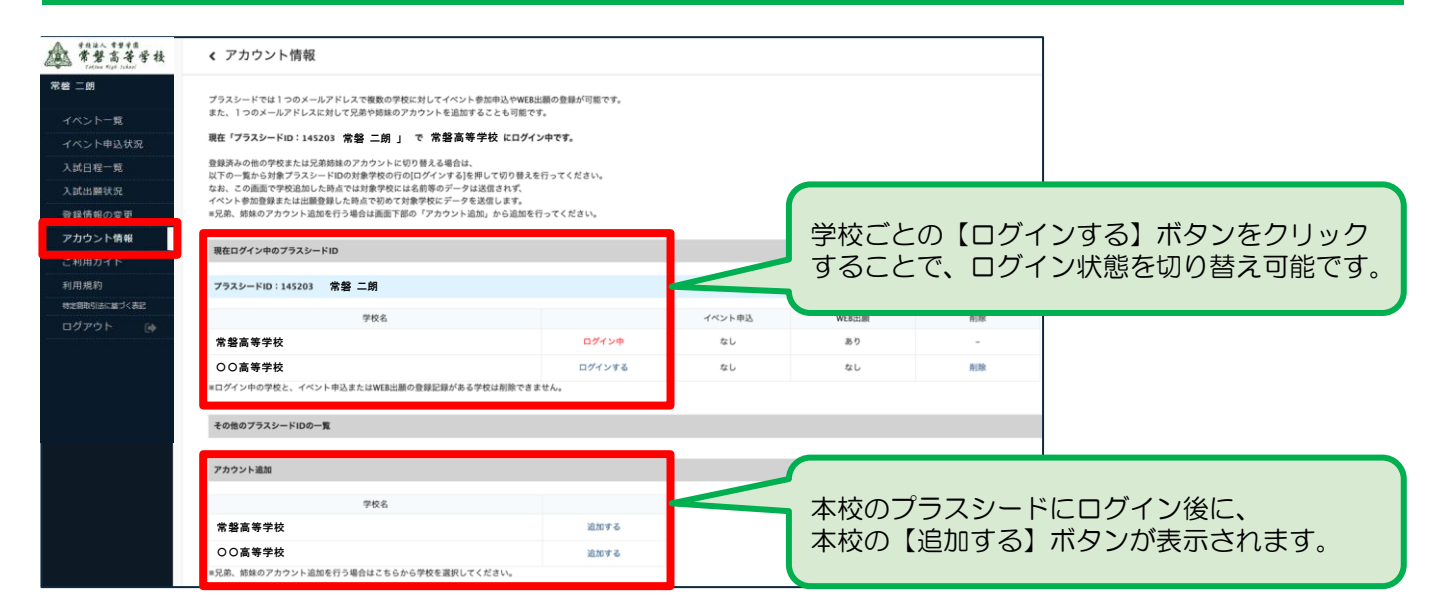

## ③ ご兄弟姉妹の情報を入力して【登録する】をクリック

| < 登録情報の変                                                 | 更 - 受験生情報の追加                                                                                                |                                                                   |
|----------------------------------------------------------|----------------------------------------------------------------------------------------------------|-------------------------------------------------------------------|
| 対象学校                                                     | 常 磐 高 等 学 校                                                                                                 |                                                                   |
| 氏名 🗶                                                     | (姓) 氏名(姓)                                                                                                   | 新規登録時と同様に、本校を受験する                                                 |
| ふりがな *                                                   | ふりがな(性) ふりがな(名)                                                                                             | こ兄弟姉妹の情報を入力してください。                                                |
| 性別 *                                                     | <ul> <li>● 男性 ○ 女性</li> </ul>                                                                               |                                                                   |
| 生年月日 \star                                               |                                                                                                    |                                                                   |
| 郵便番号<br>(ハイフン付き・半角)                                      | 影使番号                                                                                                    |                                                                   |
|                                                          | 都道府県                                                                                                    | 兄弟姉妹アカウントの登録完了後は、                                                 |
| 住所                                                       | 香地等(例:2丁目1-1)           建物多、瓷屋番号                                                                            | 上記アカウント情報の画面上で、                                                   |
| 電話番号<br>(ハイフン付き - 半角)                                    | 電話番号                                                                                                    | アカウントのログイン状態を<br>切り替え可能となります。                                     |
| 保護者氏名<br>中学校名 ×<br>*×ルマガ受信設定は受験生き<br>なおメルマガ登録情報は毎年<br>戻る | 保護者氏名<br>▼地区<br>■回の道加強に乗示される「メルマガ間定」のリンクから加進みください。<br>リセットされます。前年変更優勝済みの場合でも今年度に次めて登録を行うようお願いいたします。<br>登録する | アカウント追加が完了しましたら、<br>「 <mark>2:出願情報の登録」</mark> に従い、<br>出願へお進みください。 |